# Avvio rapido' EuroSchal® per 2007 Windows

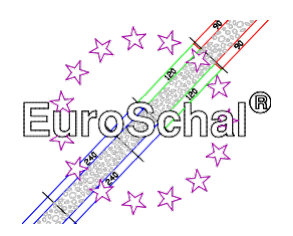

# 1. Nozioni di base

# Installazione di EuroSchal®

1. Assicuratevi che Windows 3.1(1) o Windows XP95,98,2000,, 7-32 bit. (sotto Windows 7-64 bit solo in modalità Virtual PC!) è installato sul tuo computer.

2. Inserite il CD-ROM EuroSchal<sup>®</sup> nel drive. Nella gestione dei programmi di Windows, selezionate il comando **Esegui** (menu **File**). Nella riga di comando, inserite la **lettera di unità:Setup\Setup.exe** e selezionate "OK".

3. Seguire le istruzioni di installazione sullo schermo

4. Dopo l'installazione, inserite l'hardlock (dongle, solo per la versione completa) nella porta parallela della stampante del vostro computer. Puoi ricollegare la stampante al dongle. Se appare un messaggio di errore, controllare se il dongle è stato collegato all'interfaccia corretta. Dopo aver collegato la stampante al dongle, accendere la stampante.

# Avvio di EuroScarf®

Clicca due volte sul simbolo di EuroScarf®.

### Inserimento con il mouse

Usa il tasto sinistro del mouse per selezionare i comandi. Usate il tasto destro del mouse per visualizzare i menu contestuali.

# Selezionare i comandi

È possibile selezionare i comandi per

- Cliccare con il mouse su un pulsante della barra degli strumenti
- Seleziona un comando da un menu.

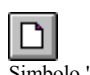

# Creare nuovi piani

Può creare un nuovo piano cliccando su "Nuovo".

Simbolo "Nuovo

# Aprire i piani esistenti

Simbolo "Aprire

Se vuoi aprire uno degli ultimi piani modificati, seleziona il ge-Seleziona il file desiderato dal menu **File** in basso. Puoi aprire una planimetria esistente cliccando su "Apri".

# Salvare i piani

Si salva una pianta cliccando su "Salva".

Simbolo "Salva

H

4

# Stampa

Se vuoi stampare un piano, clicca su "Stampa".

Simbolo "Stampa

Se la tua stampante non è già installata, fai riferimento al manuale della tua stampante per informazioni sull'installazione e il collegamento della stampante.

## Chiudere il piano e terminare EuroSchal

Quando avete finito di lavorare, chiudete il piano attivo e uscite da EuroSchal<sup>®</sup> selezionando il comando **Exit** dal menu **File**. Se vuoi continuare a lavorare su un altro piano, il piano attivo si chiude automaticamente quando selezioni "Nuovo" o "Annulla". Cliccate su "Aprire".

# 2. Inserire e modificare

- I comandi seguenti possono essere richiamati da
- Facendo clic su un pulsante della barra degli strumenti
- Selezionando un comando dal menù contestuale (Questo menù appare quando si punta il mouse sulla pianta e si clicca il tasto destro del mouse).

### Modalità di ingresso

Ingresso a muro

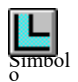

"Vista del piano" Per poter inserire e modificare i piani, passa alla modalità di inserimento (clicca su "Plan view") e seleziona l'inserimento del muro (clicca su "Wall input");

Simbolo vedi punto successivo).

"Ingresso a muro"

Cliccate con il mouse sul simbolo dell'ingresso del muro, poi usate il mouse per definire un punto di partenza su un'area libera dello schermo (cliccate una volta1 il tasto sinistro del mouse).

Trascinate il mouse con la linea del muro attaccata (nella parte inferiore dello schermo vedrete i dati attuali del muro), dopo aver cliccato di nuovo il tasto sinistro del mouse potete inserire la lunghezza esatta del muro, l'altezza del muro e l'angolo. Per collegare un nuovo muro a un muro esistente, punta con il mouse sul punto di connessione desiderato. **Importante**: un **piccolo punto** (solo agli angoli) o una **piccola** linea (solo alle linee, per esempio nel mezzo della linea di un muro) deve apparire accanto al cursore, solo allora i muri saranno collegati. Disegna il secondo muro allo stesso modo del primo. (premendo il tasto sinistro del mouse nel punto di partenza desiderato). Le voci relative alla lunghezza del muro o all'angolo si riferiscono sempre **al lato verde del muro**. Puoi anche cambiare il lato verde del muro premendo il tasto destro del mouse mentre disegni il muro e aprendo così un menu. In questo menu si può anche cambiare lo spessore della parete e attivare Ortho. Ortho significa che solo i muri orizzontali e verticali possono essere disegnati; se questa funzione è disattivata (nessun segno di spunta) si possono disegnare anche i muri inclinati.

# Modifica delle pareti

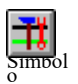

Per modificare i muri inseriti, clicca sul simbolo per "Modifica muri": È possibile contrassegnare i singoli muri cliccando su di essi. Con il tasto destro del mouse

"Modifica dei muri"

per richiamare un menu contestuale. In questo menu è possibile scegliere tra diversi comandi: Elimina muri, Segna tutti i muri, Deseleziona muri, Sposta muri, Modifica-cancella muri e Zoom.

"Ingresso orologio"

# Ingresso dell'orologio

Dopo aver terminato l'inserimento del muro è possibile dividere il piano terra in barre. Per farlo, clicca sul simbolo "Pitch input". Si segna il muro desiderato.

Appare una finestra di dialogo in cui è possibile inserire l'inizio della barra rispetto ai punti **A** o **B. Confermare l'inserimento con "OK" e l'inizio della barra è impostato.** Confermate il vostro inserimento con "**OK**" e l'inizio della barra è impostato. È possibile cancellare le barre inserite erroneamente tramite il menu contestuale (comando **Delete bars**) o il simbolo "Undo".

### Ordine del bar

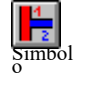

Una volta che l'inserimento delle barre è completo, è necessario determinare l'ordine delle barre. Per farlo, cliccate sul simbolo "ordine a barre". Poi clicca sulla prima barra

"Ordine da bar"

e inserire il numero desiderato nel campo che appare. Procedere in questo modo fino a quando ogni barra ha un numero diverso.

### Modifica barre

Per modificare le barre, seleziona "Modifica barre". Ora puoi segnare i confini delle barre (attenzione: mira bene!) e modificarli con i comandi del menu contestuale (clic destro).

"Modifica barre"

rapporti di altezza

### Inserire gli offset di altezza

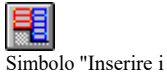

simbol

Per inserire gli offset di altezza, cliccare su "Inserire gli offset di altezza". L'in L'ingresso funziona allo stesso modo degli "ingressi a barre". Anche gli offset di altezza devono essere chiusi!

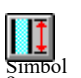

### Inserisci l'altezza del muro

Per definire le altezze delle pareti per gli offset di altezza, selezionare "Inserisci altezza parete". Ora segnate l'offset di altezza desiderato e inserite quanto segue nella finestra di dialogo per impostare l'altezza della parete desiderata.

"Altezza del muro"

### Modifica degli offset di altezza

La modifica degli offset di altezza funziona come con "Edit bars".

Modifica cliccando il terzo pulsante del mouse).

Simbol

"Modifica degli offset di altezza"

### Impostazioni

Se si seleziona la modalità piano e si richiama il menu di contesto (tasto destro del mouse), vi si trovano anche i seguenti comandi:

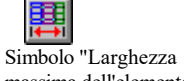

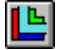

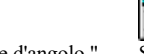

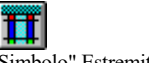

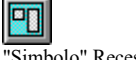

massima dell'elemento

Simbolo" Variante d'angolo "

Simbolo" Estremità del muro

"Simbolo" Recessi

Selezionate l'impostazione desiderata, contrassegnate la parete corrispondente e inserite i valori o la vostra scelta nella finestra che appare.

### Annullare i comandi

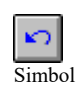

Se fai degli errori quando inserisci o modifichi il piano, puoi cancellarli cliccando sul pulsante "Undo".

"Annullare"

# 3. Imbarco

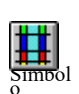

### Modalità di scatto

Per essere in grado di formare i piani e modificare le scorte o le liste dei materiali, passa alla modalità cassaforma (clicca su "Vista cassaforma").

"Modalità di scatto

passare tra le barre inserite usando una finestra a discesa nella parte superiore dello schermo - o cliccare sulla barra desiderata direttamente nella planimetria.

# Impostazioni della cassaforma

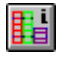

Simbolo per

protezione

"Impostazioni di

Cliccando questo pulsante EuroSchal<sup>®</sup> mostra delle finestre di dialogo in cui potete selezionare il

può definire i parametri esatti della cassaforma. I grafici dei rispettivi testi di impostazione possono essere ingranditi con un clic del mouse. Qui potete definire le vostre regole di casseratura.

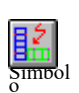

# Piano delle tapparelle

Per formare il piano, seleziona il simbolo per "Formare il piano". Se non è selezionato alcun rilevamento, la finestra di selezione del rilevamento appare per prima. Poi vedrete una diapositiva

"Imbarco"

finestra di registro in cui è possibile effettuare varie impostazioni di cassaforma. Quando si conferma con "OK", il piano viene chiuso.

# Seleziona il cuscinetto

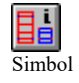

Se avete diversi cuscinetti, potete usare questa funzione per passare da un cuscinetto all'altro.

"Selezione delle azioni"

# Responsabile del magazzino

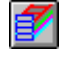

Con il gestore del magazzino, è possibile gestire il magazzino o il magazzino, registrare gli inventari del magazzino e

bloccare elementi, prenotare progetti, creare nuovi magazzini e molto altro.

#### Simbolo "Responsabile del magazzino

# Modifica elenco materiali

Dopo aver cliccato su questo simbolo, appaiono le liste dei materiali per il piano attivo (il piano deve essere chiuso). È possibile visualizzare l'elenco dei materiali per ogni barra e per il

"Elenco dei materiali" Visualizza e stampa l'intera planimetria. La lista dei materiali può anche essere modificata (comando **Edit**): potete cambiare le quantità sovrascrivendole. Puoi aggiungere altri elementi dalla lista di destra marcando l'elemento e cliccando il pulsante "<-". Sotto **Impostazioni** puoi determinare quale testo deve apparire in fondo alla lista quando viene stampata.

# Vista laterale

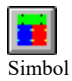

Per poter visualizzare le singole pareti del piano dal lato, cliccare su "Vista laterale".

o "Vista laterale"

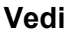

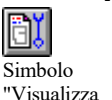

Qui si imposta come (colore ecc.) gli accessori, i ritagli, le barre, l'etichettatura ecc. da visualizzare sullo schermo o sulla stampante.

# 4. Funzione zoom

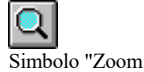

Puoi ingrandire una pianta (o una cassaforma o una vista laterale) cliccando su "Zoom" nella barra degli strumenti. Nella finestra di zoom che appare, puoi trascinare e rilasciare una sezione di zoom come desideri. Oppure seleziona il comando **Zoom** dal menu contestuale e trascina la sezione di zoom direttamente sulla pianta. Cliccare su "Vista in pianta", "Vista in cassaforma" o "Vista laterale" per annullare l'ingrandimento.

Schewe Baugeräte & Software \* Pfaffingerstr. \* 27D-83533 Edling \* ISDN 08071-93040 \* Fax: -93046 Internet: http://www.euroschal.de \* eMail: info@euroschal.de

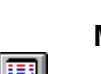

simbol

*Pagina 5* da 5

# 5. Offerta di acquisto / noleggio

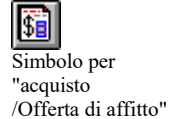

Questa funzione è un modulo aggiuntivo ed è disponibile solo per i clienti che lo hanno acquistato. Qui potete creare offerte per la vendita e l'affitto della cassaforma sulla base di planimetrie interconnesse.

# 6. Ulteriori impostazioni

La barra dei menu vi permette di fare ulteriori impostazioni.

### File

Qui potete richiamare i comandi familiari come nuovo file, apri, cancella, salva, stampa, ecc. Qui puoi anche inserire i dati del progetto del rispettivo piano.

### Modifica

Sotto Modifica troverai il comando **Annulla** e **Cambia dimensione del piano**. Questo permette di cambiare la dimensione del piano come si desidera o di adattarlo al piano esistente. Inoltre, troverete i menu per l'ingresso in parete o per l'otturazione e per la gestione delle scorte (a seconda della modalità).

### Visualizza

In modalità piano puoi attivare e disattivare la quotatura qui, e impostare i colori di riempimento dei muri. Nella modalità cassaforma potete anche selezionare i colori di riempimento, passare alla vista laterale e impostare le opzioni per l'uscita dello schermo (cfr. icona "Vista").

vista

### Impostazioni

In modalità cassaforma, si può scegliere tra una varietà di opzioni per organizzare gli elementi della cassaforma sotto Impostazioni.

### Windows

Qui si può passare tra la vista in pianta, la vista della cassaforma e la vista laterale.

### Aiuto

Informazioni sul produttore.

Ecco una pianificazione di successo delle casseforme con

EuroSchal®... Con cordiali saluti

Il tuo team Schewe

### Attenzione!

### Questa è solo una guida rapida senza alcuna pretesa di completezza.

Se avete domande o problemi, contattate il produttore.